# ESA에서 SCP 메일 로그 푸시 구성

## 목차

<u>소개</u> <u>배경 정보</u>

-<u>사전 요구 사항</u> <u>UNIX/Linux의 파일 레벨 제한 사항 및 권한</u> <u>ESA에서 SCP 메일 로그 푸시 구성</u> 확인 <u>Hostkeyconfig</u> <u>시스템 로그</u> 고급 문제 해결

# 소개

이 문서에서는 Cisco ESA(Email Security Appliance)에서 외부 syslog 서버로 메일 로그(또는 기타 로그 유형)의 SCP(Secure Copy Push)를 설정하고 구성하는 방법에 대해 설명합니다.

## 배경 정보

관리자는 SCP를 사용하여 로그를 푸시할 수 없다는 오류 알림을 받거나 키 불일치를 나타내는 오 류 로그가 있을 수 있습니다.

# 사전 요구 사항

ESA에서 SCP 로그 파일을 SCP로 로깅하는 syslog 서버에서 다음을 수행합니다.

- 1. 사용할 디렉토리를 사용할 수 있는지 확인합니다.
- 2. AuthorizedKeysFile 설정에 대한 '/etc/ssh/sshd\_config'를 검토합니다. 이렇게 하면 SSH가 authorized\_keys를 수락하고 .ssh/authorized\_keys 파일에 기록된 key\_name 문자열을 사용자 의 홈 디렉토리에서 찾을 수 있습니다.
- 3. 사용할 디렉토리의 권한을 확인합니다. 사용 권한을 변경해야 할 수 있습니다. '\$HOME'에 대 한 사용 권한이 755로 설정되었습니다.'\$HOME/.ssh'에 대한 권한이 755로 설정되어 있습니다 .'\$HOME/.ssh/authorized\_keys'에 대한 권한이 600으로 설정되어 있습니다.

#### UNIX/Linux의 파일 레벨 제한 사항 및 권한

액세스 제한 유형에는 세 가지가 있습니다.

User ls output ============= owner -rwx---- group ----rwx--- other -----rwx 폴더/디렉터리 권하:

Linux 권한을 나타내는 다른 방법은 다음과 같이 8진수 표기법입니다. stat -c %a.이 표기법은 3자 리 이상으로 구성됩니다.가장 오른쪽 세 자리 각각은 사용 권한의 다른 구성 요소를 나타냅니다.소 유자, 그룹 및 기타

이러한 각 자릿수는 이진 숫자 시스템에서 해당 구성 요소 비트의 합계입니다.

Symbolic Notation Octal Notation English

#3단계의 경우 \$HOME 디렉토리를 755로 설정하는 것이 좋습니다.7=rwx 5=r-x 5=r-x

이는 디렉터리에 기본 권한이 있음을 의미합니다. -rwxr-xr-x (8진수 표기법으로 0755로 표시됨)

### ESA에서 SCP 메일 로그 푸시 구성

- 1. CLI 명령 logconfig를 실행합니다.
- 2. new 옵션을 선택합니다.
- 3. 이 구독의 로그 파일 유형을 선택합니다. 이 유형은 IronPort 텍스트 메일 로그에 대해 "1" 또는 선택한 다른 로그 파일 유형입니다.
- 4. 로그 파일의 이름을 입력합니다.
- 5. 적절한 로그 레벨을 선택합니다. 일반적으로 정보 또는 선택한 다른 로그 레벨에 대해 "3"을 선 택해야 합니다.
- 6. '로그를 검색할 방법을 선택하십시오.'라는 메시지가 나타나면 SCP Push에 대해 "3"을 선택합 니다.
- 7. 로그를 전달할 IP 주소 또는 DNS 호스트 이름을 입력합니다.
- 8. 원격 호스트에서 연결할 포트를 입력합니다.
- 9. 로그를 배치할 원격 호스트의 디렉토리를 입력합니다.
- 10. 로그 파일에 사용할 파일 이름을 입력합니다.
- 11. 필요한 경우 시스템 기반 고유 식별자(예: *\$hostname, \$serialnumber)를 구성하여* 로그 파일 이름에 추가합니다.
- 12. 전송하기 전에 최대 파일 크기를 설정합니다.
- 13. 해당되는 경우 로그 파일의 시간 기반 롤오버를 구성합니다.
- 14. "Do you want to enable host key checking(호스트 키 검사를 활성화하시겠습니까?)"이 표시 되면 "Y"를 입력합니다.

- 15. 그런 다음 "다음 SSH 키를 authorized\_keys 파일에 넣어 로그 파일을 업로드할 수 있습니다 ."라는 메시지가 표시됩니다.
- 16. Syslog 서버의 'authorized\_keys' 파일에 SSH 키를 넣어야 하므로 해당 키를 복사합니다 . logconfig에서 제공된 키를 Syslog 서버의 \$HOME/.ssh/authorized\_keys 파일에 붙여넣습니 다.

17. ESA에서 CLI 명령 **커밋**을 실행하여 컨피그레이션 변경 사항을 저장하고 커밋합니다.

GUI에서 로그 컨피그레이션을 수행할 수도 있습니다.**시스템 관리 > 로그 서브스크립션** 

**참고:**자세한 내용 및 자세한 내용은 <u>ESA 사용 설명서</u>의 로깅 장을 참조하십시오.

## 확인

#### Hostkeyconfig

logconfig > hostkeyconfig 명령**을 실행합니다**. 컨피그레이션 중에 제공된 키와 유사한 축약된 키를 사용하여 "ssh-dss"로 구성된 syslog 서버에 대한 항목을 확인해야 합니다.

myesa.local > logconfig
...
[]> hostkeyconfig

Currently installed host keys: 1. 172.16.1.100 ssh-dss AAAAB3NzaC1kc3MAAACBAMUqUBGzt00T...OutUns+DY=

#### 시스템 로그

시스템 로그는 다음을 기록합니다.부트 정보, 가상 어플라이언스 라이센스 만료 알림, DNS 상태 정 보, commit 명령을 사용하여 사용자가 입력한 주석시스템 로그는 어플라이언스의 기본 상태를 트러 블슈팅하는 데 유용합니다.

CLI에서 tail system\_logs 명령을 실행하면 시스템 상태를 확인할 수 있습니다.

CLI 명령 롤오버를 선택하고 로그 파일**과** 연결된 번호를 선택할 수도 있습니다. system\_logs에서 syslog 서버에 대한 로그 파일 SCP가 표시됩니다.

myesa.local > tail system\_logs

Press Ctrl-C to stop. Thu Jan 5 11:26:02 2017 Info: Push success for subscription mail\_logs: Log mail\_logs.myesa.local.@20170105T112502.s pushed via SCP to remote host 172.16.1.100:22

## 고급 문제 해결

syslog 서버, 로컬 호스트에서 및 ssh를 사용하는 경우 계속 문제가 발생하면 "ssh testuser@hostname -v"를 실행하여 자세한 정보 표시 모드에서 사용자 액세스를 테스트합니다. 이 경우 ssh 연결이 성공하지 않는 위치를 표시하기 위해 트러블슈팅을 수행할 수 있습니다. \$ ssh testuser@172.16.1.100 -v OpenSSH\_7.3p1, LibreSSL 2.4.1 debug1: Reading configuration data /Users/testuser/.ssh/config debug1: /Users/testuser/.ssh/config line 16: Applying options for \* debug1: Reading configuration data /etc/ssh/ssh\_config debug1: /etc/ssh/ssh\_config line 20: Applying options for \* debug1: Connecting to 172.16.1.100 [172.16.1.100] port 22. debug1: Connection established. debug1: identity file /Users/testuser/.ssh/id\_rsa type 1 debug1: key\_load\_public: No such file or directory debug1: identity file /Users/testuser/.ssh/id\_rsa-cert type -1 debug1: identity file /Users/testuser/.ssh/id\_dsa type 2 debug1: key\_load\_public: No such file or directory debug1: identity file /Users/testuser/.ssh/id\_dsa-cert type -1 debug1: key\_load\_public: No such file or directory debug1: identity file /Users/testuser/.ssh/id\_ecdsa type -1 debug1: key\_load\_public: No such file or directory debug1: identity file /Users/testuser/.ssh/id\_ecdsa-cert type -1 debug1: key\_load\_public: No such file or directory debug1: identity file /Users/testuser/.ssh/id\_ed25519 type -1 debug1: key\_load\_public: No such file or directory debug1: identity file /Users/testuser/.ssh/id\_ed25519-cert type -1 debug1: Enabling compatibility mode for protocol 2.0 debug1: Local version string SSH-2.0-OpenSSH\_7.3 debug1: Remote protocol version 2.0, remote software version OpenSSH\_6.6.1pl Ubuntu-2ubuntu2.8 debug1: match: OpenSSH\_6.6.1p1 Ubuntu-2ubuntu2.8 pat OpenSSH\_6.6.1\* compat 0x04000000 debug1: Authenticating to 172.16.1.100:22 as 'testuser' debug1: SSH2\_MSG\_KEXINIT sent debug1: SSH2\_MSG\_KEXINIT received debug1: kex: algorithm: curve25519-sha256@libssh.org debug1: kex: host key algorithm: ssh-dss debug1: kex: server->client cipher: chacha20-poly1305@openssh.com MAC: <implicit> compression: zlib@openssh.com debug1: kex: client->server cipher: chacha20-poly1305@openssh.com MAC: <implicit> compression: zlib@openssh.com debug1: expecting SSH2\_MSG\_KEX\_ECDH\_REPLY debuq1: Server host key: ssh-dss SHA256:c+YpkZsQyUwi3tkIVJFXHAstwlkdewO1G0s7P2khV7U debug1: Host '172.16.1.100' is known and matches the DSA host key. debug1: Found key in /Users/testuser/.ssh/known\_hosts:5 debug1: rekey after 134217728 blocks debug1: SSH2\_MSG\_NEWKEYS sent debug1: expecting SSH2\_MSG\_NEWKEYS debug1: rekey after 134217728 blocks debug1: SSH2\_MSG\_NEWKEYS received debug1: Skipping ssh-dss key /Users/testuser/.ssh/id\_dsa - not in PubkeyAcceptedKeyTypes debug1: SSH2\_MSG\_SERVICE\_ACCEPT received debug1: Authentications that can continue: publickey, password debug1: Next authentication method: publickey debug1: Offering RSA public key: /Users/testuser/.ssh/id\_rsa debug1: Authentications that can continue: publickey, password debug1: Trying private key: /Users/testuser/.ssh/id\_ecdsa debug1: Trying private key: /Users/testuser/.ssh/id\_ed25519 debug1: Next authentication method: password testuser@172.16.1.100's password: <<< ENTER USER PASSWORD TO LOG-IN >>> debug1: Enabling compression at level 6. debug1: Authentication succeeded (password). Authenticated to 172.16.1.100 ([172.16.1.100]:22). debug1: channel 0: new [client-session] debug1: Requesting no-more-sessions@openssh.com debug1: Entering interactive session. debug1: pledge: exec debug1: No xauth program. Warning: untrusted X11 forwarding setup failed: xauth key data not generated debug1: Requesting authentication agent forwarding.

debug1: Sending environment. debug1: Sending env LANG = en\_US.UTF-8 debug1: Sending env LC\_CTYPE = en\_US.UTF-8